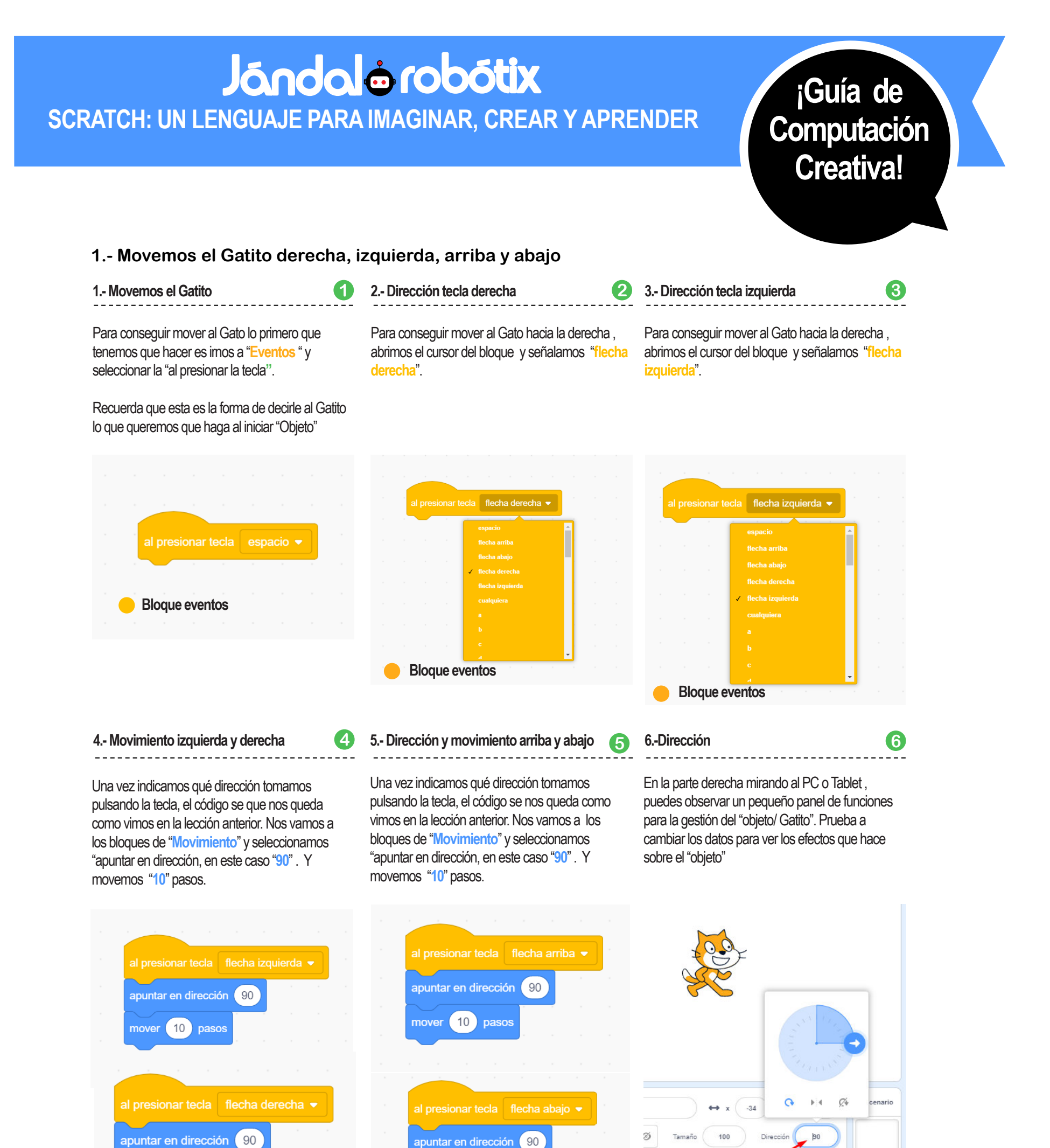

mover 10 pasos

. . .

Devel de Oreflére

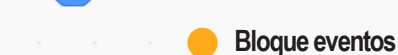

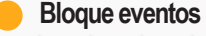

Panel de Gestión

## NOTAS:

Tanto la distancia como la orientación y tiempo pueden ser cambiadas por otros valores. Haz prueba y experimenta lo que pasa con los/as níños/as

mover (10) pasos

## Jándalo Robótix

Queremos hacer llegar a todos/as los/as niños/as, educadores y gente interesada, un poquito de nuestro saber sin complicaciones. Scratch es para divertirse, crear e imaginar lo que podemos hacer con poquita cosa.

Jándalo Robótix | María Auxiliadora, 1 Edificio Ronda de 23700 Linares en Jaén | 646590871 Desarrolla: José Martínez Martínez , CEO de Jándalo Robótix

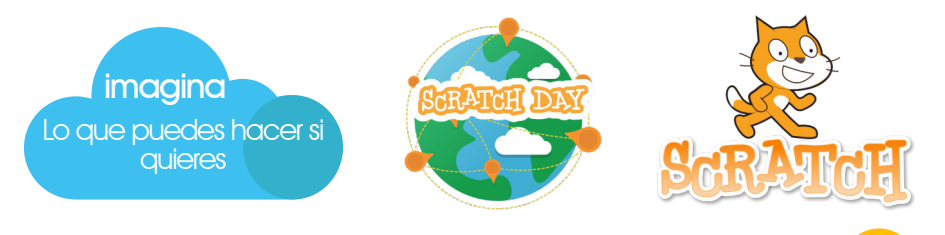